## **INSTRUCCIONES PARA DESCARGAR E INSTALAR MATLAB**

1. Hay que crear una cuenta personal de uso de los productos de Mathworks. Para ello debe ir al portal que se ha creado para la ULPGC y que se encuentra en la dirección:

https://es.mathworks.com/academia/tah-portal/universidad-de-las-palmas-de-gran-canaria-40760023.html

2. Allí debe clicar en el botón de "Inicie sesión ..."

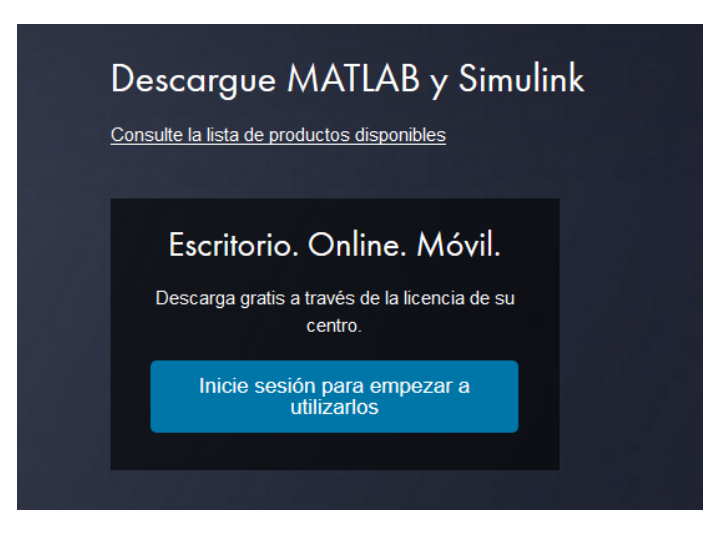

3. A continuación debe clicar en el enlace que pone "Crear cuenta"

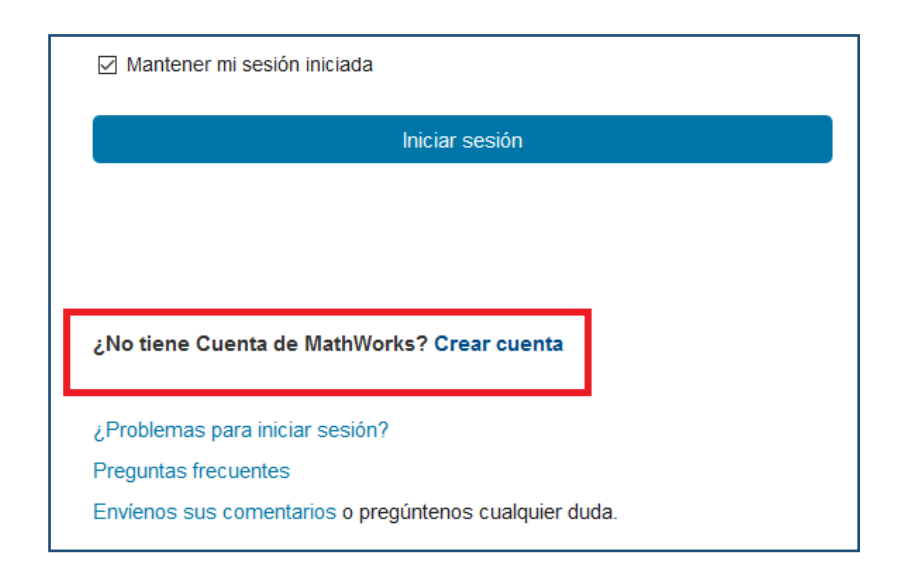

4. Se nos pedirá unos datos para crear la cuenta de MathWorks. Los cumplimentamos y pulsamos el botón de "Crear":

| Dirección de correo                 | . @ulpgc.es                                                                                   | 0                            |
|-------------------------------------|-----------------------------------------------------------------------------------------------|------------------------------|
| electrónico                         | Para acceder a la licencia de MATLAB<br>organización, use el correo electrónico<br>o empresa. | i de su<br>de su universidad |
| Ubicación                           | España                                                                                        | ~                            |
| ¿Cómo usará el                      | Enseñanza o investigación                                                                     | ~                            |
| software de<br>MathWorks?           | ·                                                                                             |                              |
| ¿Tiene al menos 13<br>años de edad? | ® Si ○ No                                                                                     |                              |

5. Se nos pedirá que revisemos nuestro correo electrónico donde nos habrá llegado un mensaje con un enlace donde debemos clicar para terminar de confirmar la cuenta de MathWorks:

|                                                                                          | @ulpgc.es          |
|------------------------------------------------------------------------------------------|--------------------|
| <ol> <li>Haga clic en el enlace que aparece en el correo electró<br/>enviado.</li> </ol> | inico que le hemos |
| ¿No ha recibido el correo electrónico?                                                   |                    |
| Busque en su carpeta de correo no deseado.                                               |                    |
|                                                                                          |                    |
| Envienme de nuevo el correo electrónico                                                  |                    |

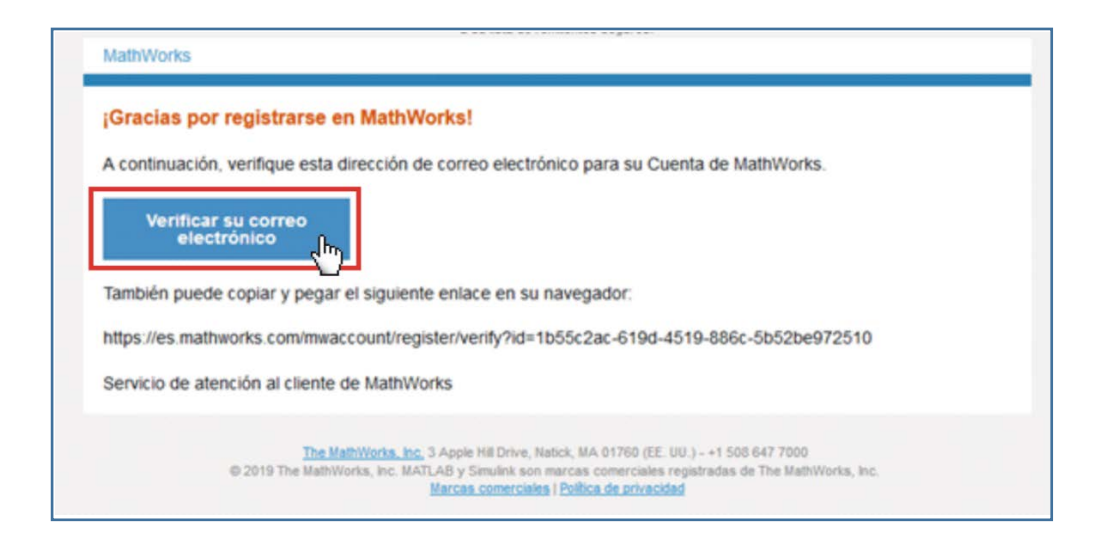

## 6. Rellenamos formulario:

| MathWorks* Product | os Soluciones Educación So                         | porte Comunidad Eventos                                              |                                               | Contácterios | Cómo comprar | Iniciar sesión |
|--------------------|----------------------------------------------------|----------------------------------------------------------------------|-----------------------------------------------|--------------|--------------|----------------|
| MathWorks Account  |                                                    |                                                                      | Search MathWorks.com                          |              |              | ٩              |
|                    | Para terminar de<br>siguiente informa<br>@ul       | crear su perfil, india<br>ación correspondien<br>pgc.es              | que la<br>te a                                |              |              |                |
|                    | Nombre<br>Apellidos<br>ID de usuario<br>(Opcional) | Debe incluir entre 6 y 16 carac<br>empezar por una letra (ejempl     | teres affanuméricos y<br>o: jmontilia555) Más |              |              |                |
|                    | Contraseña<br>Confirmación de<br>contraseña        |                                                                      |                                               |              |              |                |
|                    | ¿Qué describe mejor<br>su función?                 | Seleccionar uno                                                      | ~                                             |              |              |                |
|                    | Departamento                                       | Seleccionar uno                                                      | Y                                             |              |              |                |
|                    | De acuerdo con su d<br>licencia de MATLAB p        | irección de correo electrónico, se<br>perteneciente a su universidad | e le agregarà a una                           |              |              |                |

Y aceptamos y creamos:

| Acepto el Acuerdo de servicios online |
|---------------------------------------|
| Crear                                 |

7. Una vez creada la cuenta se da la opción de Descargar según se muestra. Hacer click en una de las opciones de descarga.

| MathWorks® Productos                                                                                             | Soluciones Educación          | Soporte Comunic        | lad Eventos     |          |           |                |
|----------------------------------------------------------------------------------------------------|-------------------------------|------------------------|-----------------|----------|-----------|----------------|
| MathWorks Account                                                                                                |                               |                        | Search MathWor  | rks.com  |           | Q              |
| Mi cuenta   Perfil - Ajustes de seguridad -                                                                      | Presupuestos Pedido           | s Perfil de la comunid | ad              |          |           |                |
| Se ha creado su cuenta y la licencia 40760023 se ha asociado a su cuenta Descargar<br>Volver a mi tarea anterior |                               |                        |                 |          |           |                |
| Mi software                                                                                                    |                               |                        |                 |          |           |                |
| RS                                                                                                    | Licencia                      | Etiqueta               | Opción          | Usar     |           |                |
|                                                                                                    | 40760023                      | Individual             | Total Headcount | Academic | ₹ *       | ) <del>a</del> |
|                                                                                                    |                               |                        |                 |          | Descargar |                |
| MATLAB Drive                                                                                                    | Asociar a una licentia        | cia adicional          |                 |          |           |                |
| MATLAB Online                                                                                                    | Obtener una versión de prueba |                        |                 |          |           |                |
| Cursos a su propio ritmo                                                                                         |                               |                        |                 |          |           |                |
| Solicitudes de servicio                                                                                          |                               |                        |                 |          |           |                |
| Informes de fallos                                                                                               |                               |                        |                 |          |           |                |
| Asuarda da comúnica entira                                                                                       |                               |                        |                 |          |           |                |

 Entonces se nos presenta la siguiente pantalla, donde seleccionamos la opción que se corresponde con el sistema operativo donde se va a instalar el programa. En nuestro caso, a modo de ejemplo, hacemos instalación en Windows (estamos utilizando el navegador Mozilla Firefox)

|          | 📣 MathWorks                                                                         |                                                                                                    |                                                                                                    |                                                                                                    |
|----------|-------------------------------------------------------------------------------------|----------------------------------------------------------------------------------------------------|----------------------------------------------------------------------------------------------------|----------------------------------------------------------------------------------------------------|
|          | Descargas                                                                           |                                                                                                    |                                                                                                    |                                                                                                    |
|          | Licensed Downloads FAQ Trials FAQ Download & Ins                                    | tall Troubleshooting                                                                                         |                                                                                                    | 📞 Contactar con soporte                                                                                                    |
|          | Download R2019a                                                                     |                                                                                                    |                                                                                                    |                                                                                                    |
|          | Download and run the Installer                                                      |                                                                                                    |                                                                                                    |                                                                                                    |
|          | When prompted, sign in as     @ulpg                                                 | c.es                                                                                                    | Windows (64-bit)                                                                                                    | Learn MATLAB Now                                                                                                    |
|          | Select your license     Choose the products, toolboxes, and bloc <sup>tun</sup> ets | that you want to                                                                                             | Linux (64-bit)                                                                                                    | Learn core MATLAB functionality<br>with this free, interactive, self-<br>paced course.                                                                                                    |
|          | install                                                                             |                                                                                                    |                                                                                                    | » Get Started                                                                                                    |
|          | Related Links                                                                       | Need H                                                                                                    | elp?                                                                                                    |                                                                                                    |
|          | R2019a System Requirements<br>View instructions for running the installer           | How do     added     Run the     license i                                                                   | I install the toolboxes and blocksets that I just<br>o my license?<br>installer and follow the steps to download your<br>and new products. | <ul> <li>A second second s</li></ul> |
| Guardamo | os el archivo:                                                                      | Abriendo matlab_R2019a                                                                                       | _win64.exe                                                                                                    | ×                                                                                                    |
|          |                                                                                     | Ha elegido abrir:<br>matlab_R2019a_v<br>que es: Binary File<br>de: http://esd.ma<br>¿Desea guardar este arcl | vin64.exe<br>(123 MB)<br>thworks.com<br>nivo?<br>Guardar archivo Cancelar                                                                  | 1                                                                                                    |

Clicar sobre el fichero (en este ejemplo se localiza en la carpeta de descargas), entonces se descomprime el fichero y crea la carpeta con los ficheros dónde se le ha indicado:

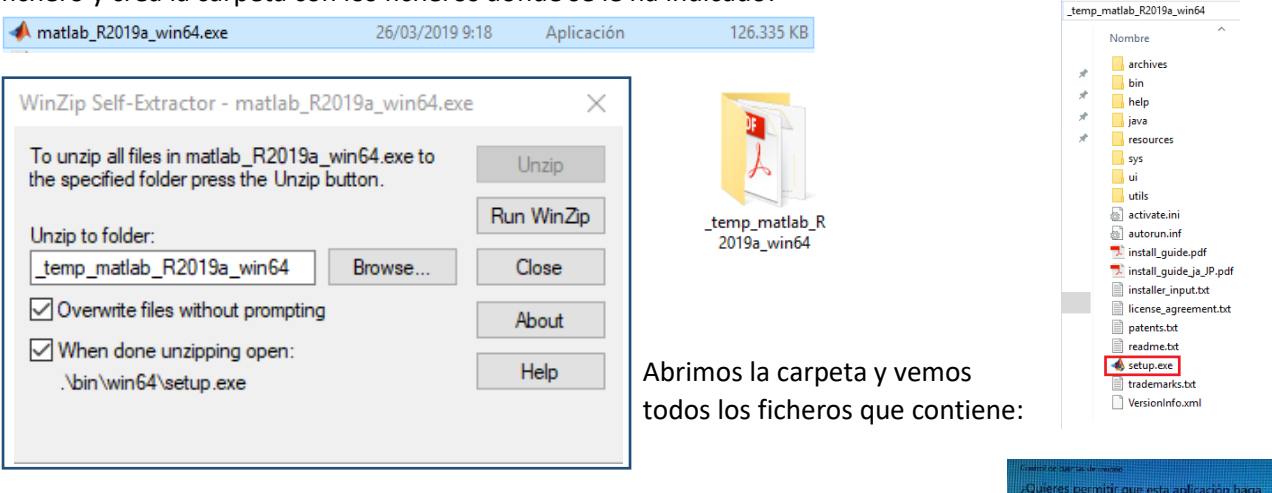

El fichero ejecutable *setup.exe* se lanza automáticamente y se nos muestra una ventana que nos pregunta si aceptamos cambios en el equipo. ACEPTAMOS

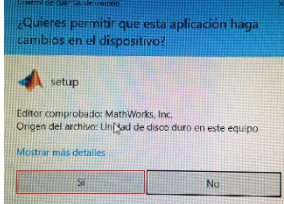

9. Comienza la instalación, se muestran las sucesivas pantallas del proceso:

| MathWorks Installer                                                                                                    | ⇔– □ ×              |  |  |  |  |  |  |
|----------------------------------------------------------------------------------------------------|---------------------|--|--|--|--|--|--|
| Select installation method                                                                                                    |                     |  |  |  |  |  |  |
| Log in with a MathWorks Account     Connection Set                                                                                                    | ings MATLAB*        |  |  |  |  |  |  |
| Requires an Internet connection                                                                                                    | R2019a              |  |  |  |  |  |  |
|                                                                                                    | •                   |  |  |  |  |  |  |
| No Internet connection required                                                                                                    |                     |  |  |  |  |  |  |
| MathWorks products are protected by patents (see mathworks.com/patents) and copyright laws.<br>By entering into the Software License Agreement that follows, you will also agree to additional<br>restrictions on your use of these programs. Any unauthorized use, reproduction, or distribution<br>may result in civil and criminal penalties.<br>MATLAB and Simulink are registered trademarks of The MathWorks, Inc. Please see<br>mathworks.com/trademarks for a list of additional trademarks. Other product or brand names<br>may be trademarks or registered trademarks of their respective holders.                                                                                                    |                     |  |  |  |  |  |  |
| < Back Next > Cancel Hel                                                                                                    | 🗴 🚽 📣 MathWorks     |  |  |  |  |  |  |
|                                                                                                    |                     |  |  |  |  |  |  |
| ✓ License Agreement                                                                                                    | ⇔- □ ×              |  |  |  |  |  |  |
| The MathWorks, Inc. Software License Agreement                                                                                                    | ^                   |  |  |  |  |  |  |
| IMPORTANT NOTICE                                                                                                    |                     |  |  |  |  |  |  |
| THIS IS THE SOFTWARE LICENSE AGREEMENT (THE "AGREEMENT") OF THE MATHWORKS, INC. ("MATHWORKS") FOR<br>THE PROGRAMS. THE PROGRAMS ARE LICENSED, NOT SOLD. READ THE TERMS AND CONDITIONS OF THIS AGREEMENT<br>CAREFULLY BEFORE COPYING, INSTALLING, OR USING THE PROGRAMS. FOR INFORMATION ABOUT YOUR LICENSE<br>OFFERING, CONSULT THE PROGRAM OFFERING GUIDE PRESENTED AFTER THE AGREEMENT.<br>THE AGREEMENT REPRESENTS THE ENTIRE AGREEMENT BETWEEN YOU (THE "LICENSEE") AND MATHWORKS<br>CONCERNING YOUR RIGHTS TO INSTALL AND USE THE PROGRAMS UNDER THE LICENSE OFFERING YOU ACQUIRE.<br>YOU MUST ACCEPT THE TERMS OF THIS AGREEMENT TO COPY, INSTALL, OR USE THE PROGRAMS. IF YOU DO NOT<br>ACCEPT THE LICENSE TERMS, THEN YOU MUST IMMEDIATELY STOP USING THE PROGRAMS. |                     |  |  |  |  |  |  |
| "ACCEPTANCE PERIOD") YOU WILL RECEIVE A FULL REFUND FROM THE AUTHORIZED DIST                                                                                                    |                     |  |  |  |  |  |  |
| Do you accept the terms of the license agreement?                                                                                                    |                     |  |  |  |  |  |  |
| < Back Next > Cancel Help                                                                                                    | → MathWorks•        |  |  |  |  |  |  |
| ▲ Log in                                                                                                    | ⇔ x                 |  |  |  |  |  |  |
| Log in to your MathWorks Account                                                                                                    |                     |  |  |  |  |  |  |
| Email address: @ulpgc.es                                                                                                    | MATLAB              |  |  |  |  |  |  |
| Password:                                                                                                    | ©SIMULINK<br>R2019g |  |  |  |  |  |  |
| O Create a MathWorks Account (requires an Activation Key)                                                                                                    |                     |  |  |  |  |  |  |
| < Back Next > Cancel Hel                                                                                                    | p 📣 MathWorks       |  |  |  |  |  |  |

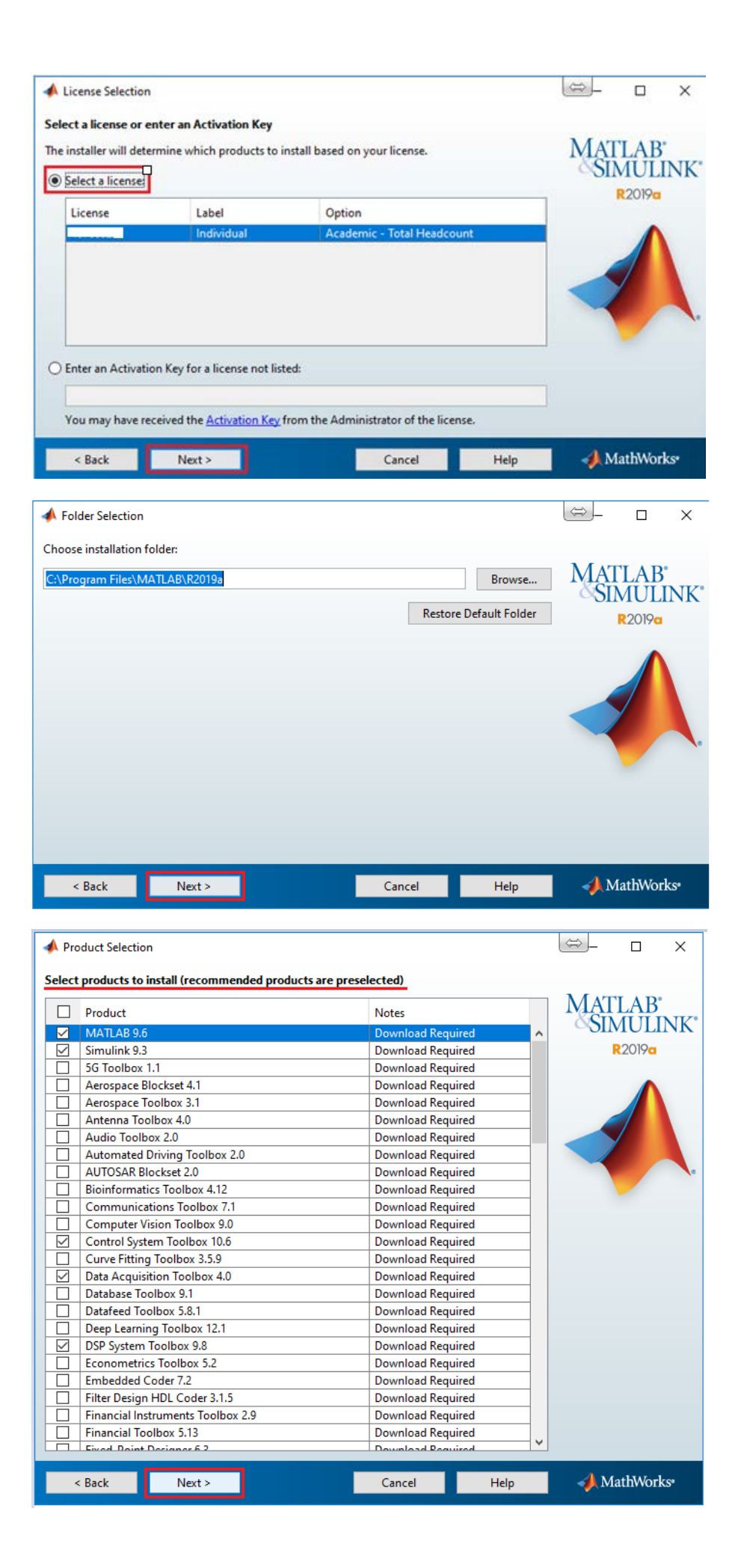

Seleccionar según interés personal:

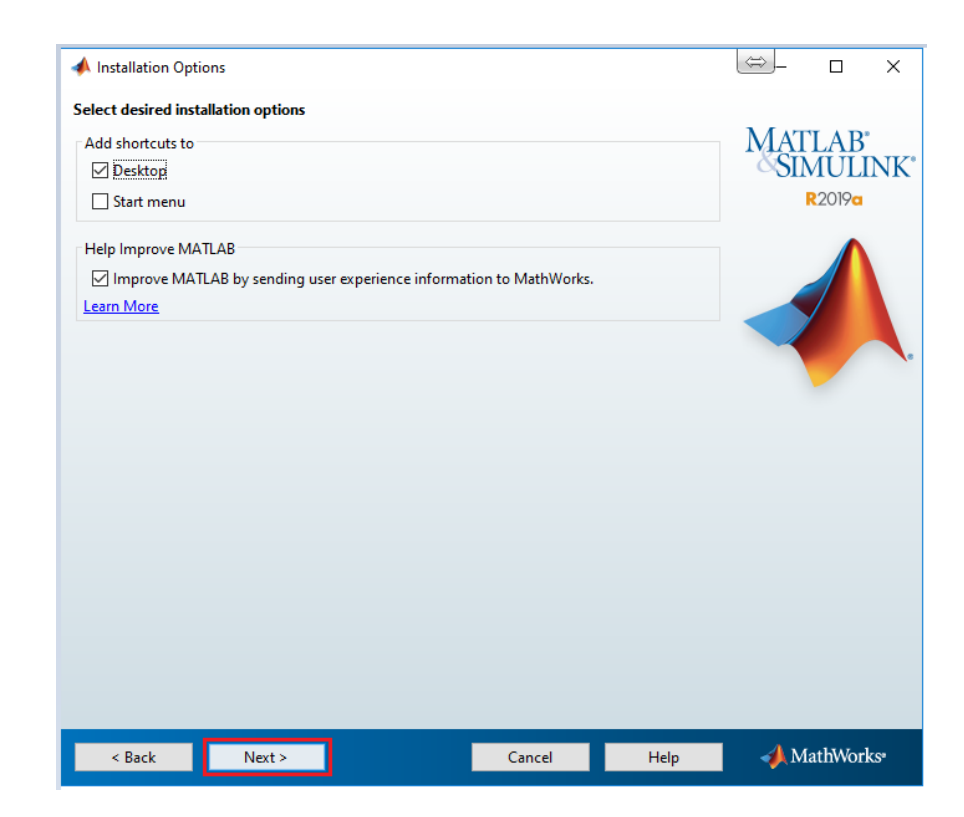

Confirmamos para empezar la instalación:

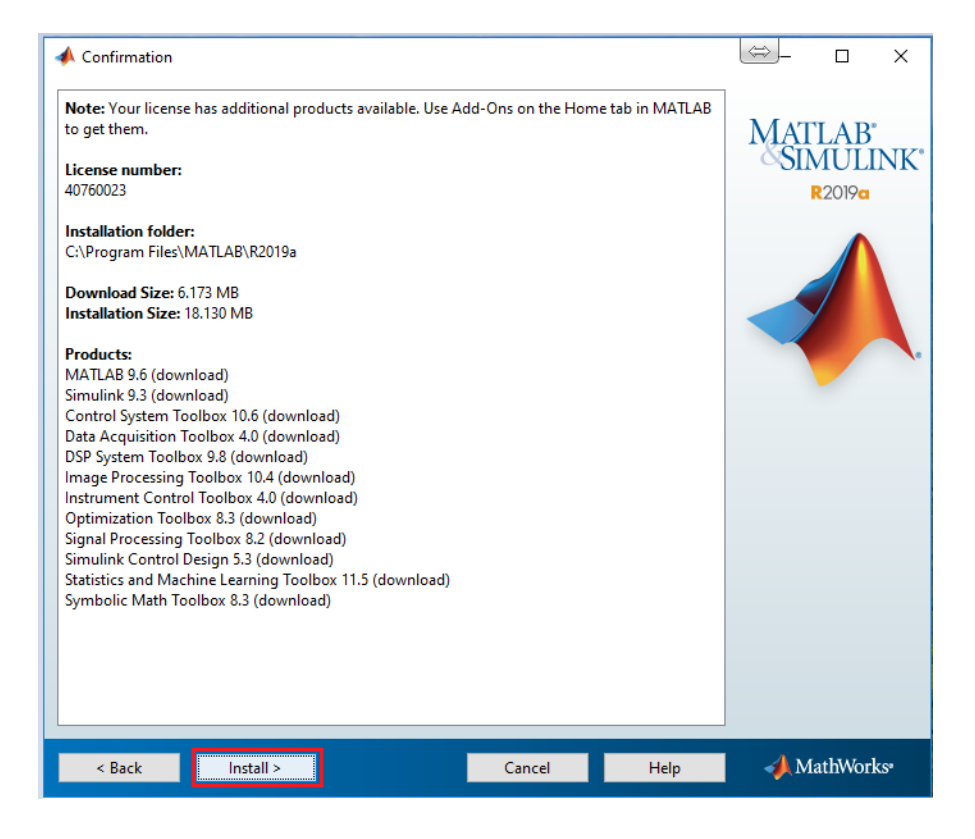

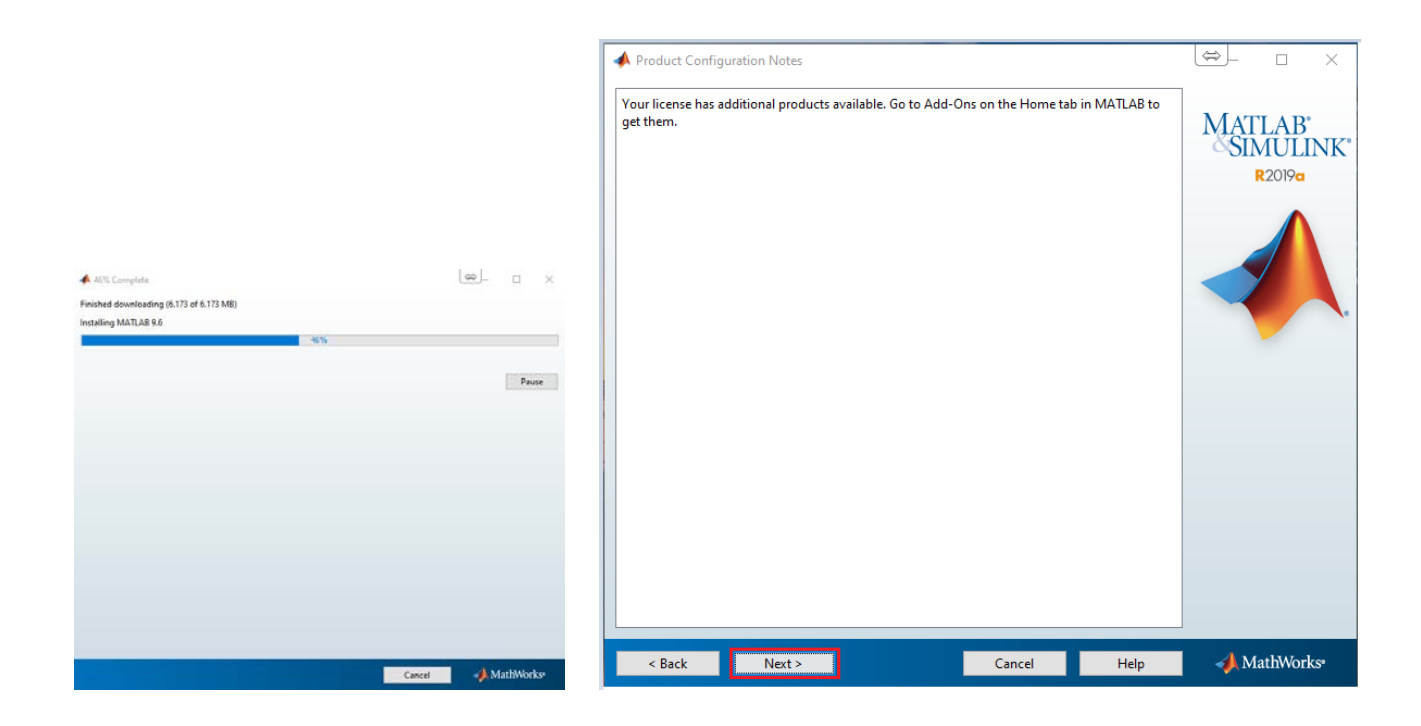

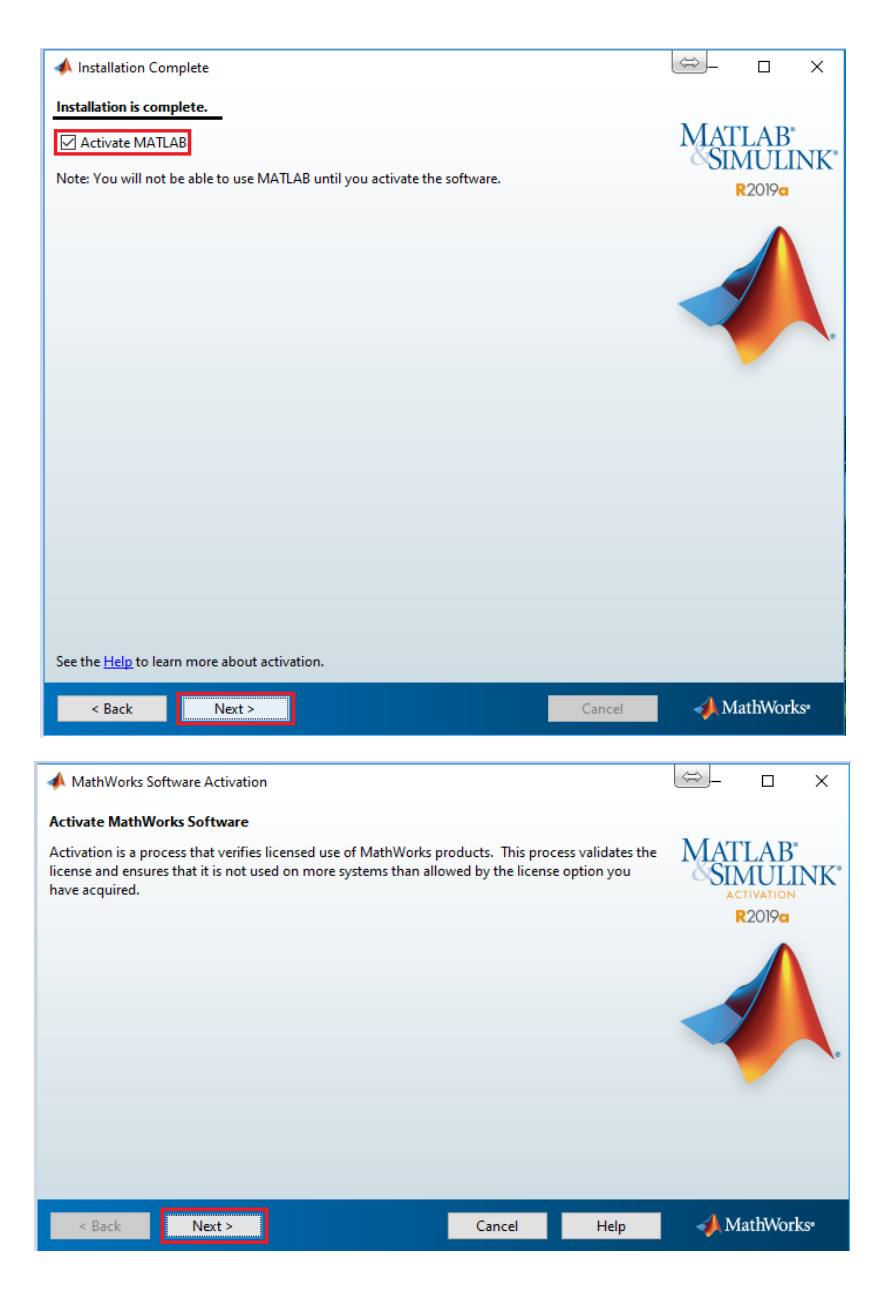

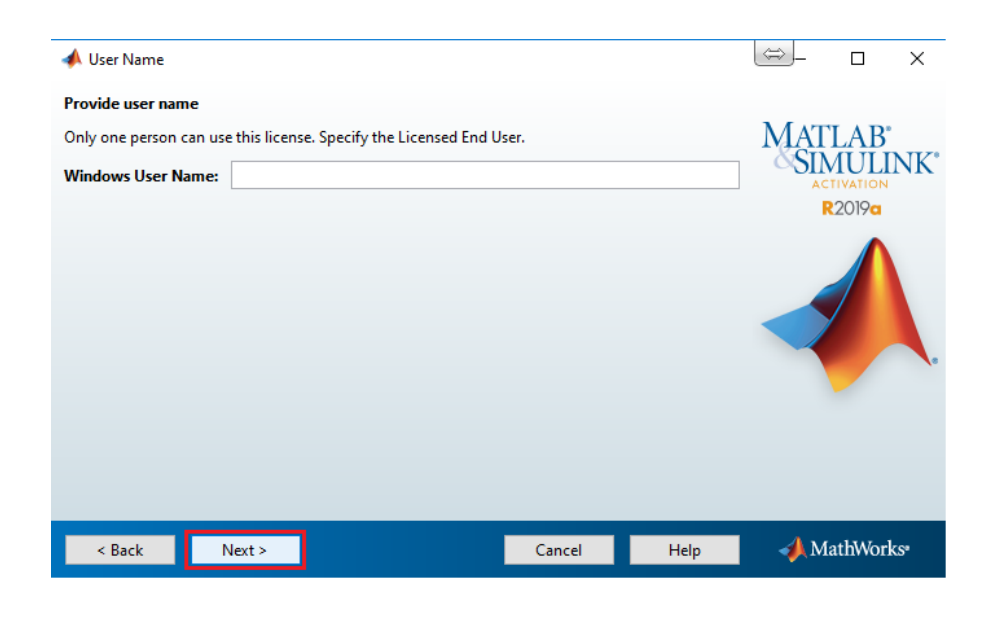

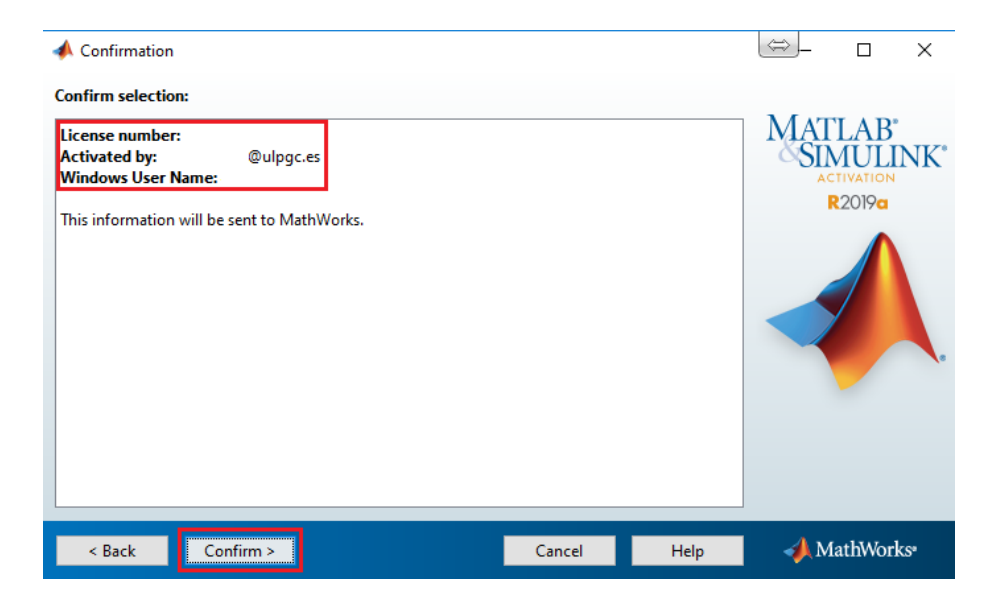

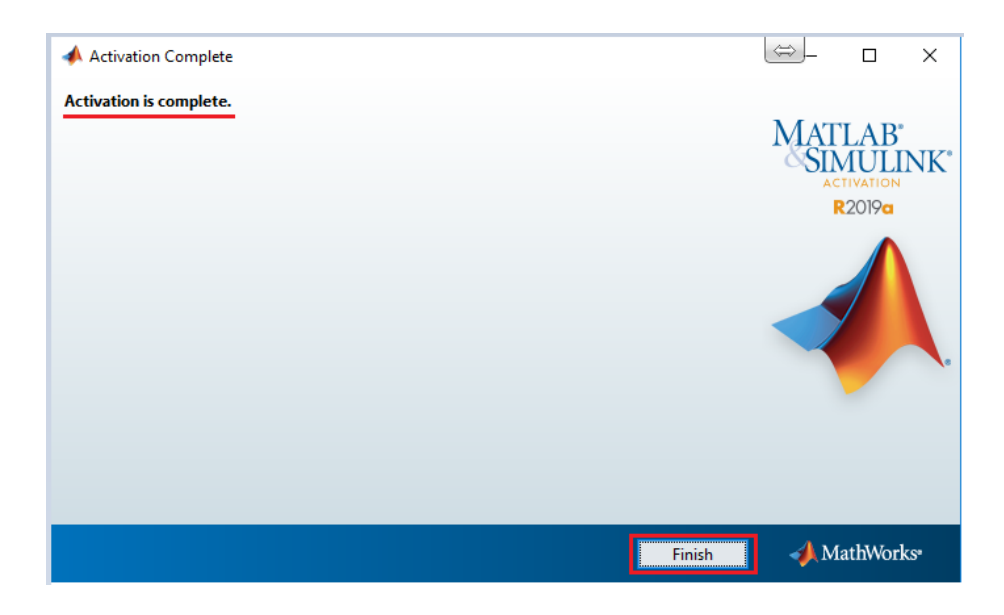

Una vez finalizada la instalación, en el ejemplo desde el acceso directo del escritorio accedemos al programa:

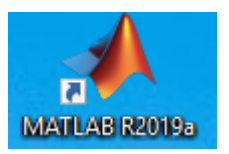

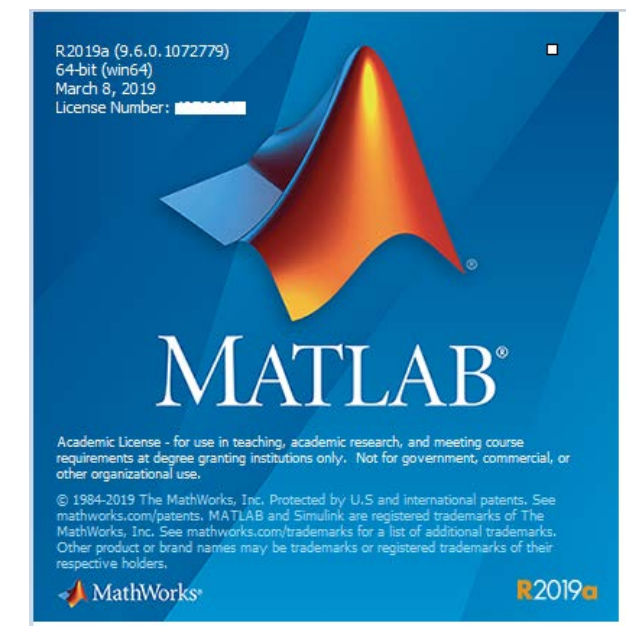

| 📣 MATLAB R2019a - academic use                                                                                                    | <b>↔</b> — [    | X              |
|----------------------------------------------------------------------------------------------------|-----------------|----------------|
| HOME PLOTS APPS                                                                                                    | Documentation 🔎 | Sign In        |
| Import       Save       Save       Import       Save       Import       Save       Import       Save       Import       Save       Import       Save       Import       Save       Import       Save       Import       Save       Import       Save       Import       Save       Import       Save       Import       Save       Import       Import       Save       Import       Import       Save       Import       Import       I | Community       | Ā              |
| < 🔶 🔁 🔀 🔀 📙 > D: > Documents > MATLAB                                                                                                    |                 | <del>-</del> 9 |
| Current Folder O Command Window O                                                                                                    | Workspace       |                |
| Name A         New to MATLAB? See resources for <u>Getting Started</u> .         ×                                                                                                    | Name A Val      | Je             |
| Details                                                                                                    |                 |                |
| Select a file to view details                                                                                                    | <               | >              |
| Ready                                                                                                    |                 | .:             |